UFRJ/ECO/Sistemas de Informacao - 2024\_2 - 12/08/2024 - VBox\_Linux\_InstalacaoInicial\_parte02

https://pater.web.cip.com.br/SI2024/VBox\_Linux\_InstalacaoInicial\_parte02.pdf (este arquivo)
(formato texto: https://pater.web.cip.com.br/SI2024/VBox\_Linux\_InstalacaoInicial\_parte02.txt )

Continuacao de <a href="https://pater.web.cip.com.br/SI2024/VBox\_Linux\_InstalacaoInicial\_parte01.pdf">https://pater.web.cip.com.br/SI2024/VBox\_Linux\_InstalacaoInicial\_parte01.pdf</a> (formato texto: <a href="https://pater.web.cip.com.br/SI2024/VBox\_Linux\_InstalacaoInicial\_parte01.txt">https://pater.web.cip.com.br/SI2024/VBox\_Linux\_InstalacaoInicial\_parte01.pdf</a> (formato texto: <a href="https://pater.web.cip.com">https://pater.web.cip.com</a>.com.br/SI2024/VBox\_Linux\_InstalacaoInicial\_parte01.pdf</a> (formato texto: <a href="https://pater.web.cip.com">https://pater.web.cip.com</a>.br/SI2024/VBox\_Linux\_InstalacaoInicial\_parte01.txt</a> )

Consulte tambem:

https://pater.web.cip.com.br/SI2024/preparando\_instalacao\_virtualbox\_e\_linux.pdf
(formato texto: https://pater.web.cip.com.br/SI2024/preparando\_instalacao\_virtualbox\_e\_linux.txt )

е

## https://pater.web.cip.com.br/SI2024/desenhoVBox.pdf

Como medida de seguranca, depois de instalar o Linux no VirtualBox, faca um backup periodico de sua maquina virtual.

Consulte, por exemplo, para clonar ou para remover uma maquina virtual completa:

CLONANDO:

https://pater.web.cip.com.br/SI2024/clonando\_MaquinaVirtualVBox.pdf

REMOVENDO:

https://pater.web.cip.com.br/SI2024/removendo\_MaquinaVirtualVBox.pdf

NOTA SOBRE A LEITURA DE TEXTO PURO COM CARACTERES ACENTUADOS:

No formato texto, se precisar, mude no navegador a codificacao dos caracteres dos arquivos acima para UNICODE - ou UTF-8. O Firefox apresenta o menu antigo quando se aperta a tecla Alt-esquerda - va a Exibir > Codificacao do texto > Unicode Ou, apenas, aperte sucessivamente as teclas <ALT><X><C><U> Em outras versoes do Firefox, depois da tecla Alt-esquerda, va a Exibir > Reparar Codificacao de Texto Ou, apenas, aperte sucessivamente as teclas <ALT><X><C>

=====INDICACOES ADICIONAIS PARA A INSTALACAO DE UMA MAQUINA VIRTUAL LINUX - Parte 2====

Clique sobre o icone do ExtensionPack baixado e instale.

Uma distribuicao tipo ubuntu bem leve, com versao para 32 bits e outra para 64 bits: LINUXLITE: https://www.linuxliteos.com/download.php (mirrors: https://linuxliteos.com/mirrors.php) Outras versoes (mais antigas) do LinuxLite: https://osdn.net/projects/linuxlite/storage/

A ultima versao do GnewSense 32bits: (ACESSO REMOVIDO EM ABRIL 2021) http://cdimage.gnewsense.org/gnewsense-live-4.0-i386-gnome.iso A ultima versao do GnewSense 64bits: (ACESSO REMOVIDO EM ABRIL 2021) http://cdimage.gnewsense.org/gnewsense-live-4.0-amd64-gnome.iso VALE A PENA VERIFICAR SE A DISTRIBUICAO GnewSense FOI REATIVADA

Espelhos e imagens .iso do Debian: https://www.debian.org/mirror/list http://cdimage.debian.org/debian-cd/current/amd64/iso-dvd/ http://cdimage.debian.org/debian-cd/current/i386/iso-dvd/ Localize o arquivo (.iso) que baixou e salve em um diretorio (pasta) de preferencia (desktop, pasta pessoal, etc.)

FIM DAS INDICACOES ADICIONAIS PARA A INSTALACAO DE UMA MAQUINA VIRTUAL LINUX